# Facebookの使い方、活用方法

2021年1月16日 東京ホームタウン大学大学院 佐藤チーム

#### Facebookとは

- Facebookとは、2004年にマーク・ザッカーバーグ氏がハーバード大学内で立ち上げたサービスです。
   Facebook以外にもTwitterやインスタグラムなども含めて、SNS(ソーシャルネットワークサービス)と呼ばれます。
- Facebookでできること
  - ・自分の近況などを投稿して、友達や知り合いと共有。 文章と一緒に写真や動画、URL(インターネット上の他のページの場所)も投稿。
  - ・個人だけでなく、企業や自治体、サークルなども自分達のページが作れて、そこから情報発信可能。 その際は、知り合いだけでなく不特定多数の人にも情報が発信が可能。
  - また、ページをつくらなくても、共通のテーマでメンバーを集めて、情報を共有したり、交流ができる。

### インストール方法(まずはやってみましょう!)

- Facebookは、パソコンもしくはスマートフォン、タブレットから使用できます。
  ここではスマートフォンでの設定方法を記載します。
- ・ ここじはスマートノオノビの設定力法を記載しま9。
- 手順1:アプリケーションを入手する為、
   iPhoneは「App Store」、Androidは「Google Play」へアクセス。

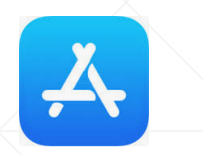

App Store

Google Play

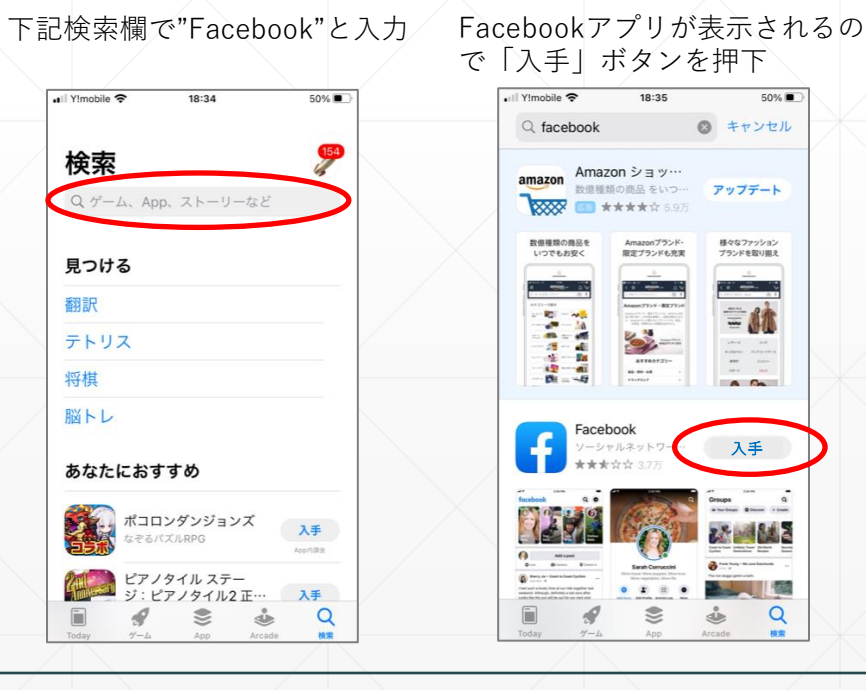

手順2:Facebookのアプリケーションを検索し、入手。

### インストール方法(まずはやってみましょう!)

• まずは個人アカウント(Facebookを使うために必要な個人の設定)を作ってみる。

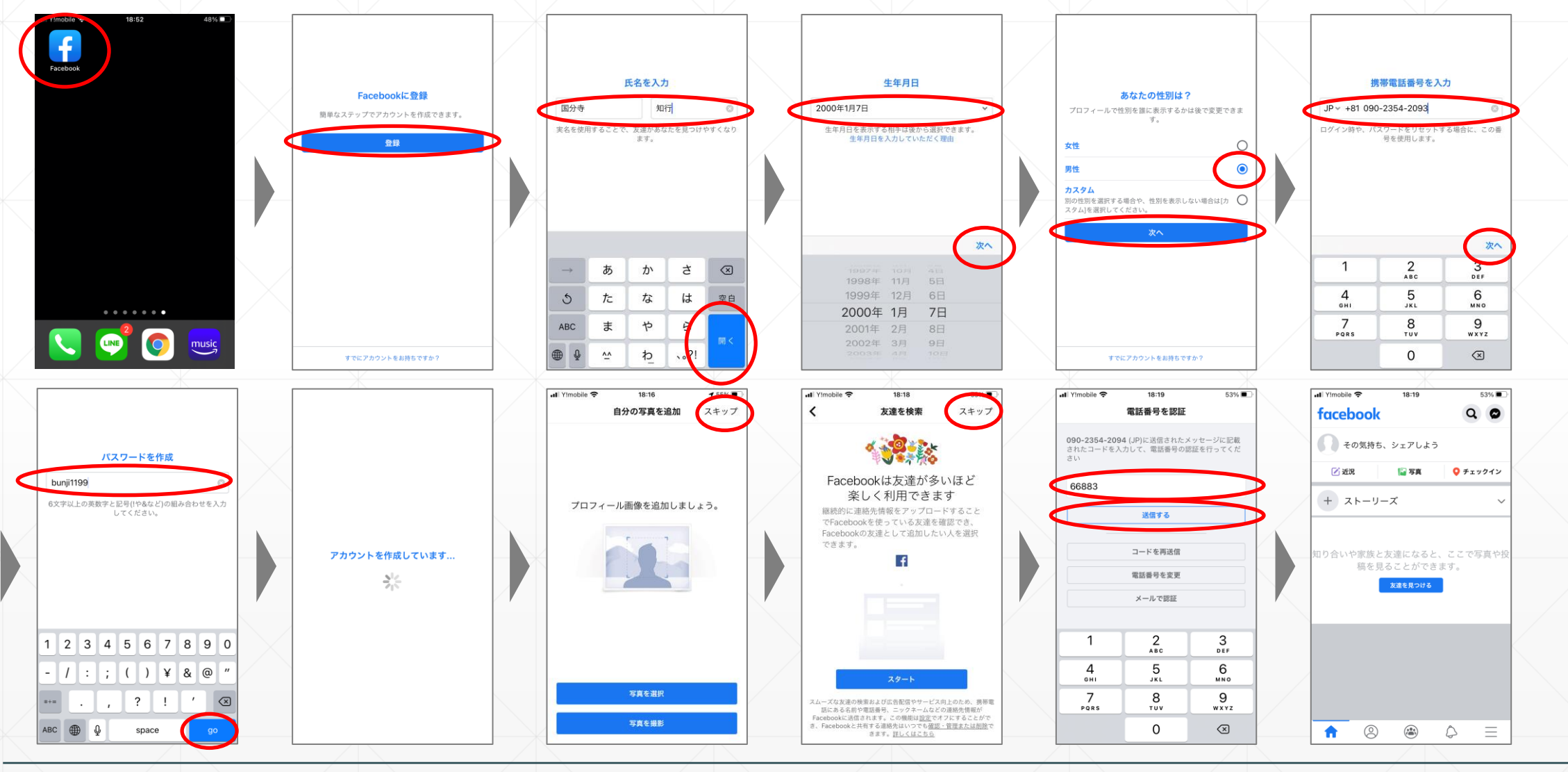

#### 個人アカウントから投稿してみる

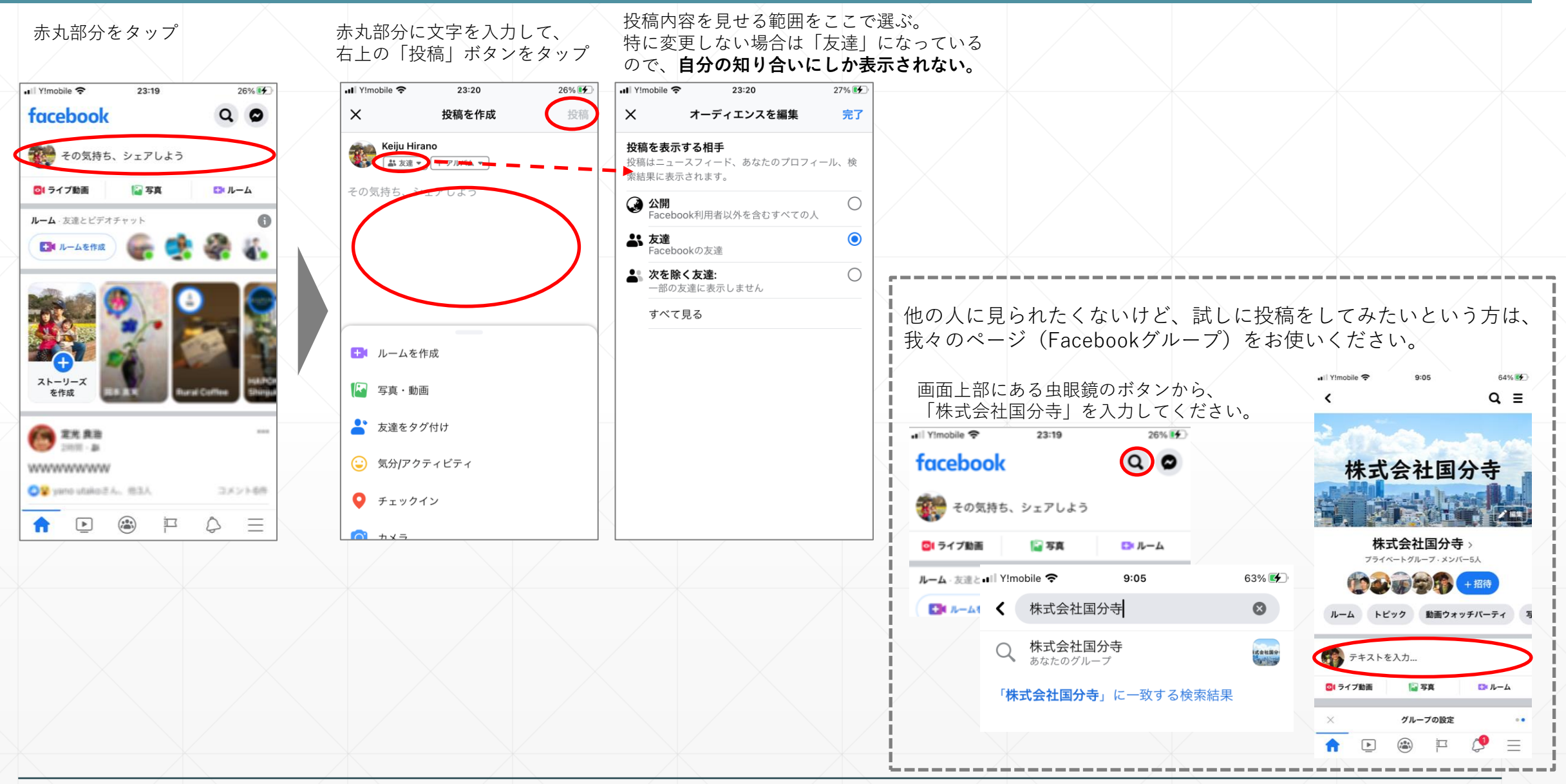

5

#### 個人アカウント以外からの投稿や使い方

前ページまでで設定した個人アカウントでのページ以外に、FacebookページやFacebookグループといったものがあります。

Facebookページ

Facebookグループ

#### Facebookページの例

| 国分市社会福 | 祉協議会                                                                                                    |                                                      |                                                      |                                                   | •                | 誰をターゲットにするか<br>広く知ってもらいのであ | れば、広報 |
|--------|----------------------------------------------------------------------------------------------------|------------------------------------------------------|------------------------------------------------------|---------------------------------------------------|------------------|----------------------------|-------|
|        | cebookを検索                                                                                                    | <u>م</u>                                             | 9 🛞                                                  | 5                                                 | 🂮 Keij           | 誌で宣伝するのも有効                 |       |
|        |                                                                                                    | 社会福祉法人 国<br><sup>地協議会</sup>                          | 分寺市社会福                                               |                                                   |                  |                            |       |
|        | <b>ホーム</b> 基本データ                                                                                                    | 111 I加市我 云<br>@kokubunjishakyo · 非営利団<br>写真 動画 その他 ▼ | 体                                                    | 🗢 🛩<br>الالا ال                                   | セージを送信<br>ね! Q   |                            |       |
|        | 情報                                                                                                    | すべて見る                                                |                                                      | 投稿の作成                                             |                  |                            |       |
|        | ● 〒185-0003<br>倉4-14 国分<br>一内                                                                                                    | <sup>影あきる野島</sup><br>Tokyo国分寺市戸<br>分寺市立福祉センタ         | 💽 写真·動画                                              | チェックイン                                            | 🛓 友達をタグ付         | it .                       |       |
|        | 0                                                                                                    | 国分表                                                  | 社会福祉法人<br>昨日 17:27 · ③ 国分寺市社会福祉協議<br>す。              | 国分寺市社会福祉協議会<br>会では令和3年4月採用の                       | 会<br>)正規職員を募集いた( | •••                        |       |
|        | <ul> <li>・</li> <li>・</li></ul> | 国祉の課題を地域全体の課<br>の皆さんや関係機関等のご<br>んなで支え合います            | ぜひ、一緒に国分寺市の<br>募集に関する詳細はHPを<br>http://www.ko-shakyo. | 地域福祉をすすめていきまし<br>とご覧ください。<br>or.jp/news/20201223/ | しょう。             |                            |       |
|        | して暮りせるよう国気                                                                                                    | ガ 寺 J を め さ し ま 9 。<br>が「 い い わ 」 川 ま し た            | KO-SHAKYO.OR.JP<br>会和2年4日採用 可                        | 田聯合を草住します」                                        | 国公共古社会运行         |                            |       |

#### Facebookページの例

#### 投稿のやり方

| Q Facebookを検索 |                                                                                   | P 🕲                                                                                     | 🕤 👘 Keiju Hirano                        | + 0 • • | 赤丸部分に文字を入力。<br>必要に応じて写真を動画を追加して、         | 「投稿」をクリック  |
|---------------|-----------------------------------------------------------------------------------|-----------------------------------------------------------------------------------------|-----------------------------------------|---------|------------------------------------------|------------|
| (             | 社会福祉法人<br>祉協議会<br>@kokubunjishakyo·非営                                             | 国分寺市社会福                                                                                 | ◎ メッセージを送信                              |         | 投稿を作成                                    | ×          |
| -             | ホーム 基本データ 写真 動画 その他                                                               | •                                                                                       | <b>i≜</b> UUN2 ! Q                      |         | 公開                                       |            |
|               | 情報 すべて見る<br><sup> </sup>                                                          | 学校: 25 · 35 · 35 · 35 · 35 · 35 · 35 · 35 ·                                             | 投稿の作成  チェックイン                           |         | に投稿                                      | a          |
|               |                                                                                   | <b>社会福祉法人 国分</b><br>昨日 17:27・③     国分寺市社会福祉協議会では<br>す。     ・・・・・・・・・・・・・・・・・・・・・・・・・・・・ | き市社会福祉協議会 令和3年4月採用の正規職員を募集いたしま          |         |                                          |            |
|               | 地域にある様々な福祉の課題を地域全体の課題として捉え、市民の皆さんや関係機関等のご協力を得ながら「みんなで支え合い難もが安心して暮らせるまち国分寺」をめざします。 | せひ、一緒に国分寺市の地域術<br>募集に関する詳細はHPをご覧く<br>http://www.ko-shakyo.or.jp/<br>KO-SHAKYO.OR.JP     | 副心をすめていきましょう。<br>ださい。<br>news/20201223/ | 2.0     | 投稿に追加                                    |            |
|               |                                                                                   |                                                                                         |                                         |         | 投稿を宣伝                                    |            |
|               |                                                                                   |                                                                                         |                                         |         | やおうして、エンゲージメン きます。 [投稿]をクリック後に設定を選択できます。 | 小を増やすことがで  |
|               |                                                                                   |                                                                                         |                                         |         | 投稿の日時指定は投稿ツールで利用できる                      | <b>ま</b> す |
|               |                                                                                   |                                                                                         |                                         |         | 投稿                                       |            |

#### Facebookページの設定など

• 「設定」から各種設定が可能です。

• ある程度公式なFacebookページの場合、ビジターからの投稿は許可しない方がよいかもしれません。

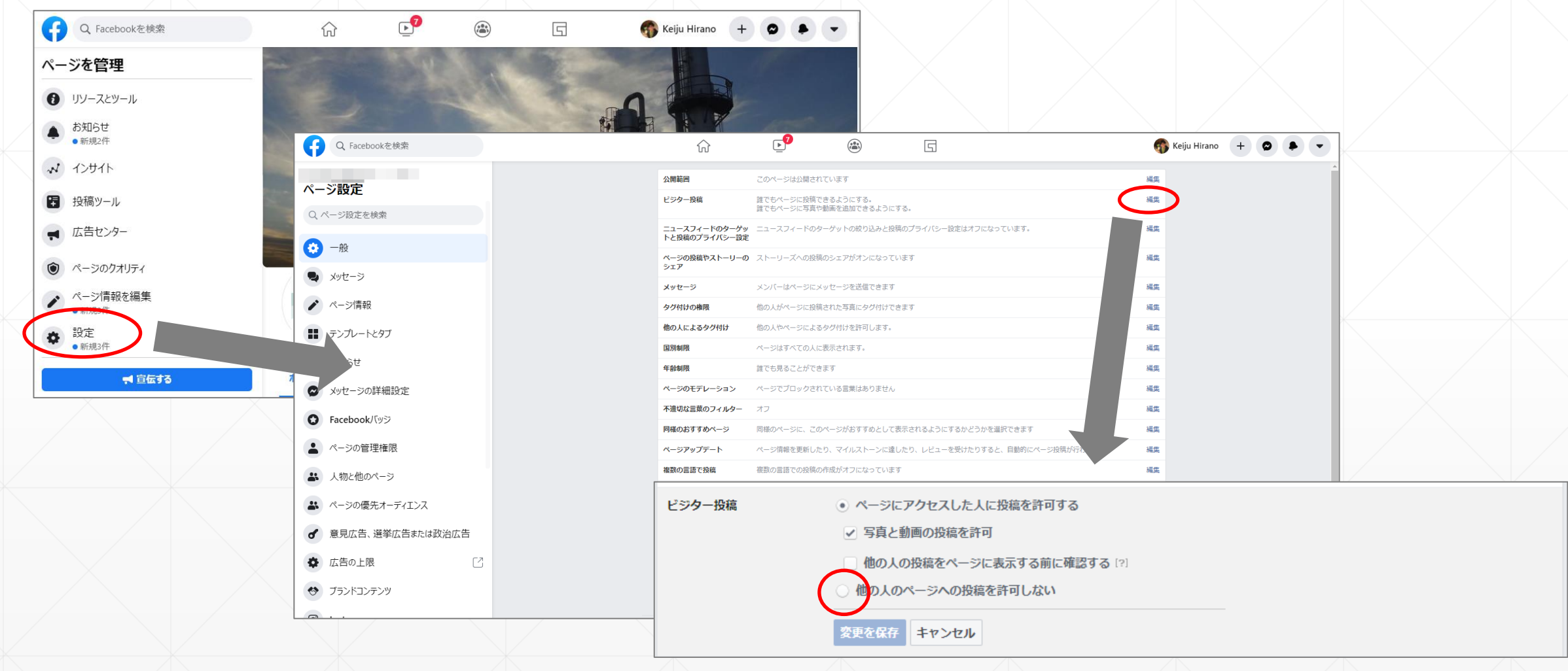

#### Facebookグループの例

• 数名~数百名程度のプライベートなグループ(特定のテーマに沿って集まるグループ)

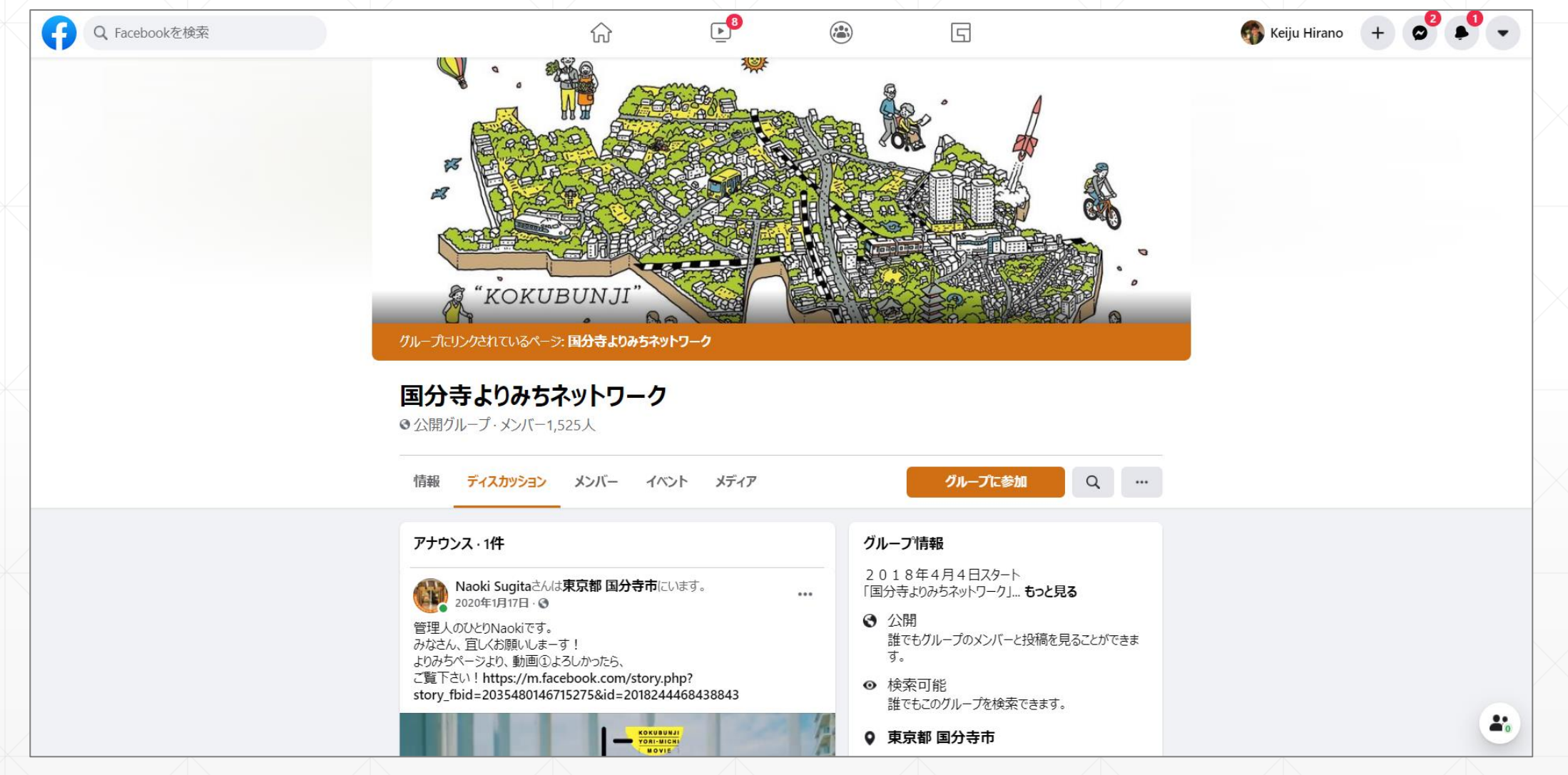

#### Facebookグループの作成方法

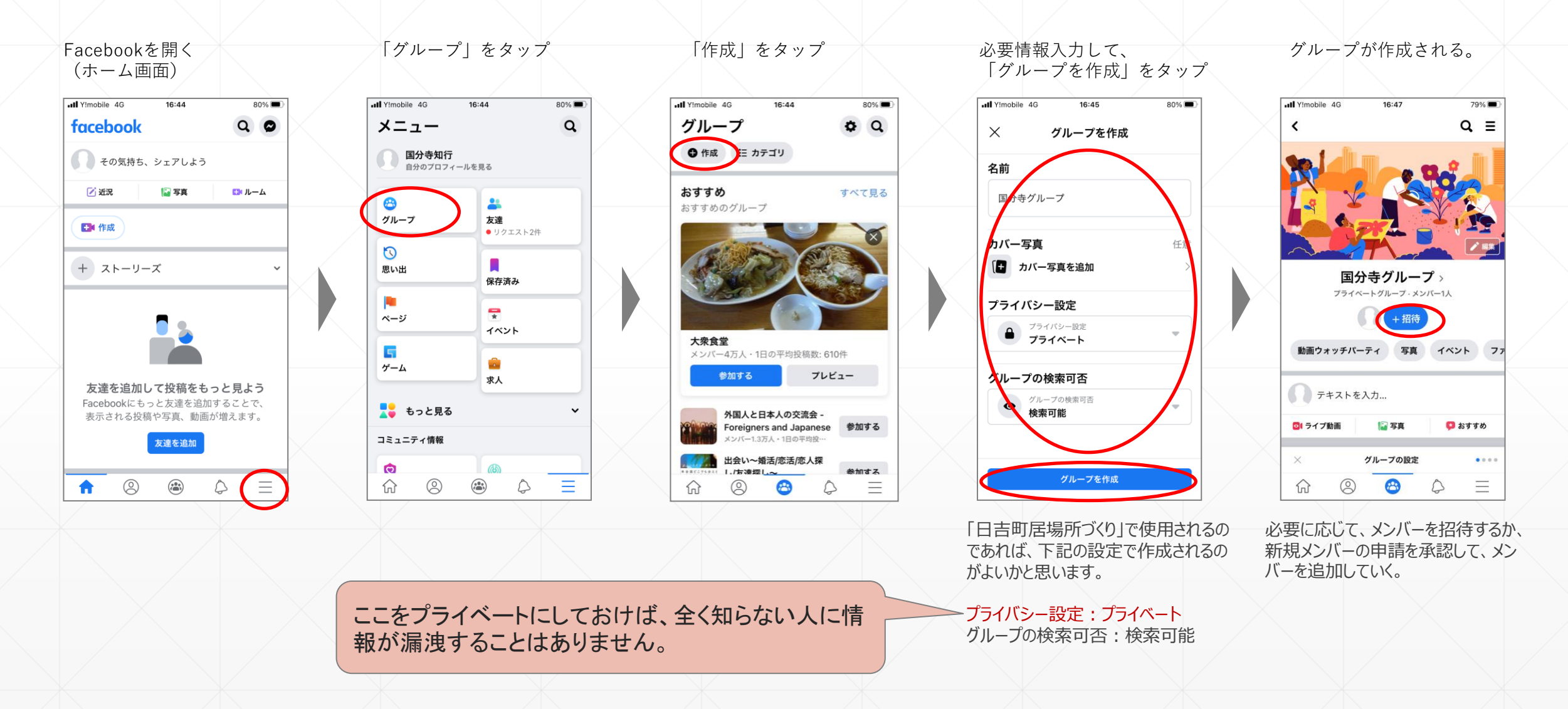

#### Facebookページ、Facebookグループの特徴まとめ

- ある程度不特定多数の人の目に触れさせたい場合は、Facebookページを利用。 その上で、新聞や広告、紙媒体などにそのURLを告知する。
- ・ 知っている人同士のコミュニケーションツールとして利用するのであればFacebookグループを利用。

Facebookページ Facebookグループ メンバー内の近況、イベントの告知 • イベントの告知 情報発信(写真、動画のアップ)、情報収集、資料 活動報告 できること の共有 ブログ等に埋め込みできる • 安否確認 広告が使える(有料) • メンバーの管理 • **公開**(Facebookユーザーにメンバー、投稿内容を公 開) • 全Facebookユーザーであれば、検索すればみること • **非公開**(投稿内容を非公開。グループ、メンバーは 公開先 ができる。 公開) • 秘密(グループの存在自体非公開) • 企業や自治体などある程度不特定多数の人に情報を サークルなど特定のテーマをもって集まる団体、グ 想定利用者 通知したい人や団体 ループ。 Facebooユーザーと 管理者に登録をしてもらう。もしくは利用者が申請 ページに「いいね」をしてもらう。 のつながり方 をして管理者に承認をしてもらう。 グループメンバーであれば、誰でも投稿することが 管理者側からの発信に対して、閲覧者がコメントな。 コミュニケーション どを行う。 できる。

「日吉町居場所づくり」のみなさ まは、Facebookグループを 「公開」で作成して新たな方々を 呼び込みながらコミュニティを拡 大していくのがよいと思われます。

# LINEの使い方、活用方法

2021年1月19日 東京ホームタウン大学大学院 佐藤チーム

#### LINEとは

#### LINEで出来ること

- ー「個人間」「グループ」での「メッセージ・ボイスメッセージのやりとり」「無料通話」「無料ビデオ通話」
- LINE利用者間でのミーティングの設定
- 写真・動画の共有
- その他:あみだくじ、日程調整、お金の送金 等々

- LINEで出来ないこと
  - グループメッセージをやりとりする時の「個人既読」の状況確認
  - 相手のメッセージに対してのリアクション 例)「いいね!」等

## LINEのタウンロード方法

手順1:アプリケーションを入手する為、
 iPhoneは「App Store」、Androidは「Google Play」へアクセス。

LINE

手順2:Facebookのアプリケーションを検索し、入手。

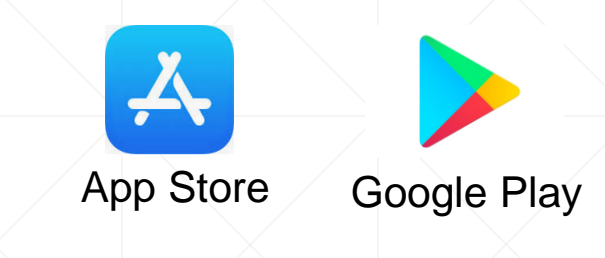

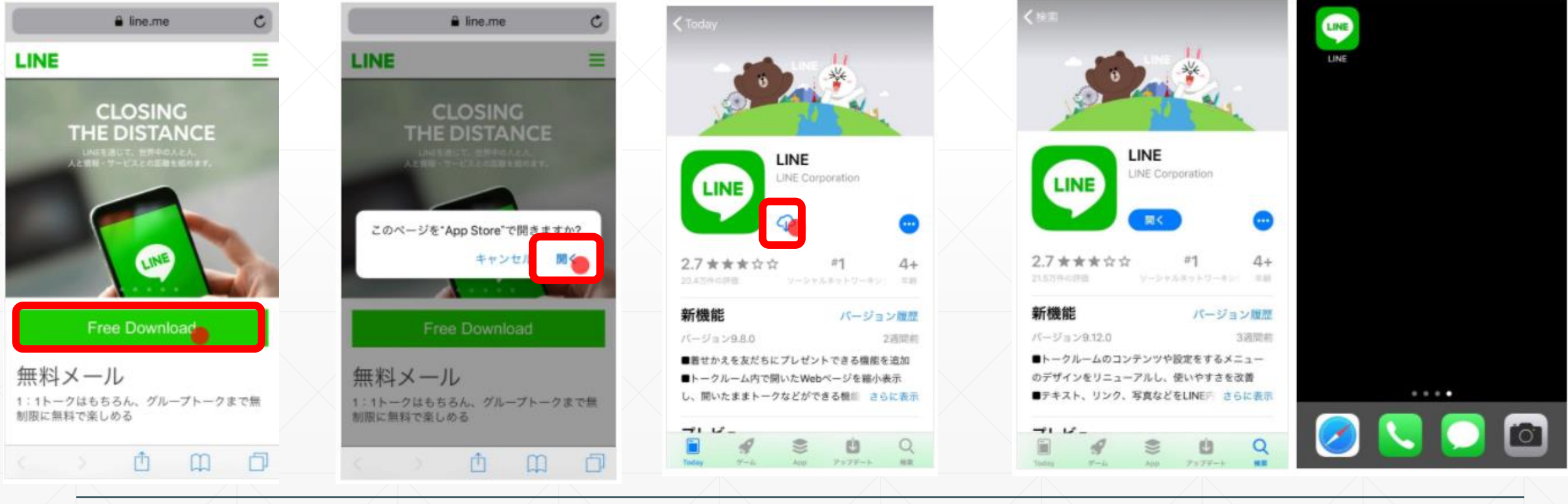

#### **LINEの利用登録方法**

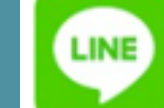

ダウンロード後、起動し「新規登録」をタップ

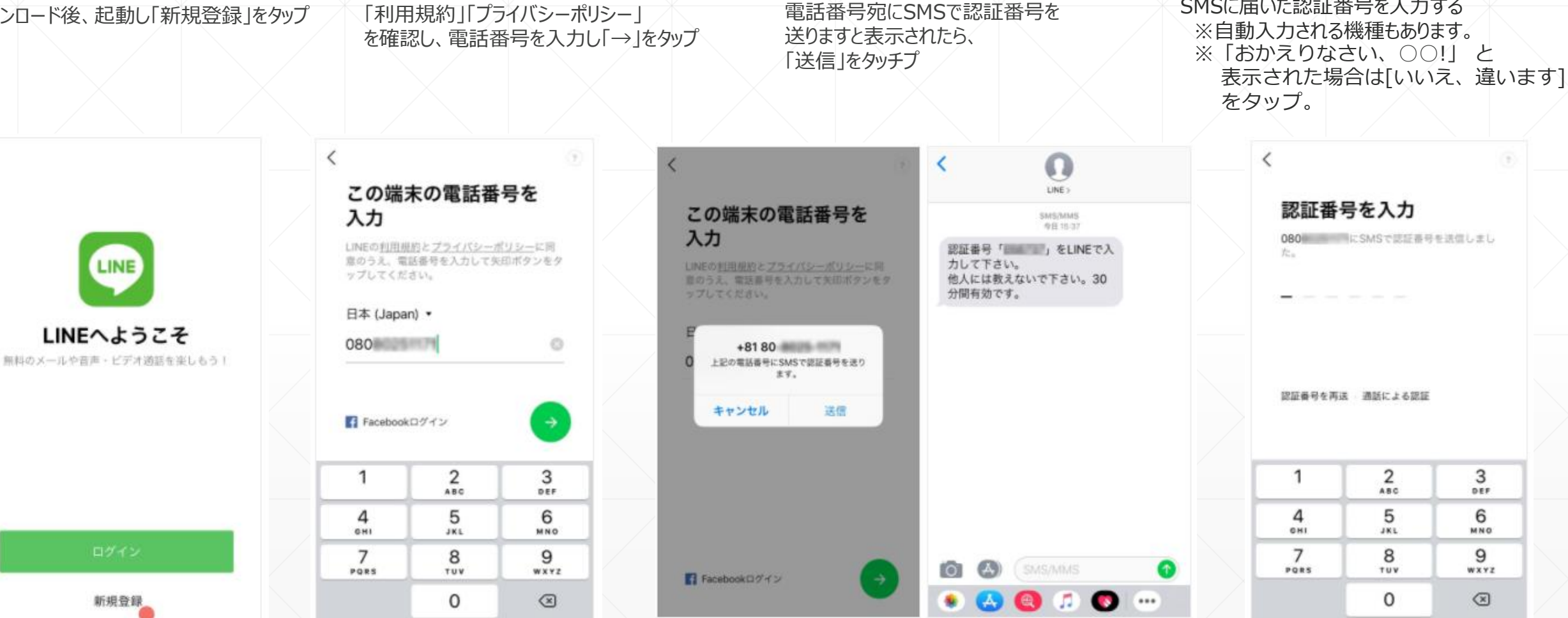

SMSに届いた認証番号を入力する

### LINEの利用登録方法

| 「アカウントを新規登録」をタップ                                                                                         |                                                            | 名ī        | 前・プロ | フィール | 画面を | 設定し、                                                     | [→]を | 2 <b>タップ</b> |      |                                                                                     | パラ | <b>ペワードを登録後、</b> | 「→」をタップ                                                                                                    | 友<br>を<br>※   | まだち追加設定(アドレス帳の系<br>確認し「→」をタップ<br>を友だちの自動追加や、自分<br>番号を知っている相手に、<br>[友だち追加]されたくない<br>チェックを外ずす | リ用)<br>の電話<br>自動で<br>場合は、 |
|----------------------------------------------------------------------------------------------------|------------------------------------------------------------|-----------|------|------|-----|----------------------------------------------------------|------|--------------|------|-------------------------------------------------------------------------------------|----|------------------|----------------------------------------------------------------------------------------------------|---------------|---------------------------------------------------------------------------------------------|---------------------------|
| く<br>アカウントを引き継ぎま<br>すか?<br>アカウントを持っている場合は、そのアカウン<br>トに登録された電話番号またはメールアドレス<br>とパスワードを使ってアカウントを引き継げま<br>す。 | く<br>アカウントを新規登録<br>プロフィールに登録した名前と写真は、LINE<br>サービス上で公開されます。 |           |      |      |     | く<br>プロフィールに登録した名前と写真は、LINE<br>サービス上で公開されます。<br>ライン太郎  〇 |      |              |      | く<br>パスワードを登録<br>パスワードは、半角英字と半角数字の両方を含<br>む半角6文字以上で登録してください。<br>・・・・・・ Ø<br>・・・・・ Ø |    |                  | 友だち追加設定<br>以下の設定をオンにすると、LINEは友だち通<br>加のためにあなたの電話番号や端末の連絡先<br>利用します。<br>詳細を確認するには各設定をタップして<br>ください。<br>✓ <u>友だち自動追加</u><br>✓ <u>友だちへの追加を許可</u> | ?<br>5道<br>読を |                                                                                             |                           |
|                                                                                                    |                                                            | <i>b</i>  | か    | đ    | 8   |                                                          | あ    | か            | đ    | 8                                                                                   |    |                  |                                                                                                    |               |                                                                                             |                           |
| アカウントを引き継ぐ                                                                                               | ABC                                                        | <i>12</i> | や    | 6    | 28  | ABC                                                      | ま    | な<br>や       | 6    | 空日                                                                                  |    |                  |                                                                                                    |               |                                                                                             |                           |
| アカウントを新規登録                                                                                               | •                                                          | ~         | Þ    | ?!   |     | •                                                        | ~    | Þ            | 、。?I |                                                                                     |    |                  |                                                                                                    |               |                                                                                             |                           |

#### LINEの利用登録方法

年齢確認画面で認証するか否か選択 ※認証しない場合、「あとで」をタップ

#### 位置情報へのアクセスを許可するか否か選択 ※許可しない場合、「あとで」をタップ

完了!!

|      |  | サービス向上のための情報利用に関するお願い                                                                                | サービス向上のための情報利用に関するお願い                                                                                                    | © <b>ホ−</b> ム       | 다 요<br>응 문 |  |  |
|------|--|----------------------------------------------------------------------------------------------------|----------------------------------------------------------------------------------------------------|---------------------|------------|--|--|
| め、年齢 |  |                                                                                                    |                                                                                                    | Yamada Taro         | Keep       |  |  |
|      |  | 厳選な情報・サービスを提供するために位置情報などの活<br>用を撤進します                                                                | 厳選な情報・サービスを提供するために位置情報などの活<br>用を撮話します                                                                                                    | 息 グルーフ              |            |  |  |
|      |  | あなたの安全を守るための情報や、生活に役立つ情報を、信濃情<br>報(編末の位置情報やLINE Beaconなどの情報)に基づいて提供<br>するための取り組みを推進します。 阿厳していただくことで、 | された<br>に 10 位置情報へのアクセスを許可<br>する                                                                                                    | 各 友だち1              | ÷          |  |  |
|      |  | 例えば、大規模災害時の開急速準等の書意なお知らせや、今いる<br>エリアの天服の変化、近くのお店で使えるクーポンなどをお届け<br>できるようにしていきたいと考えております。              | 1. [設定]をタップ<br>2. [このAppの使用中のみ許可]または[常に                                                                                                    | サービス                | 7~72.6     |  |  |
|      |  | 取得する情報とその取扱いについて                                                                                     | NOME & STATE OF A DESCRIPTION OF A DESCRIPTION OF A DESCR |                     | GAME       |  |  |
|      |  | ■本項目に同意しなくとも、LINEアプリは引き続きご利用可能です。                                                                    | あとで設定                                                                                                    | 7+71                |            |  |  |
| _    |  | ■LINEによる端末の位置情報の取得停止や、取得された位置情<br>報の別時、LINE Beaconの利用停止は、[設定]>[プライバシー管<br>項]>[情報の費供]からいつでも行えます。      | ■LINEによる現実の信誉情報の取得得より、取得された信誉情<br>組合制度、LINE Besconの利用停止は、(設定)>(グライバレー管<br>限)>(情報の提供)からいつでも行えます。                                                                                                    |                     | +          |  |  |
|      |  |                                                                                                    |                                                                                                    | あなたにおすすめのスタンプ ちっとう  |            |  |  |
|      |  | 上記の位置情報の利用に同意する(任意)                                                                                  | <ul> <li>上記の位置情報の利用に同意する(任意)</li> </ul>                                                                                                    |                     |            |  |  |
|      |  | LINE Beaconの利用に同意する(任意)                                                                              | <ul> <li>LINE Beaconの利用に同意する(任意)</li> </ul>                                                                                                    | i 🙋 🙈 🍃             | 1          |  |  |
|      |  | ок                                                                                                   | ОК                                                                                                    | 524163E 91×074 2828 | 124 17     |  |  |
|      |  |                                                                                                    |                                                                                                    |                     |            |  |  |

#### 年齡確認

より安心できる利用環境を提供するため、年齢 確認を行ってください。

NTT docomoをご契約の方

#### LINEモバイルをご契約の方

あとで

#### 友だちになる① ID検索から追加

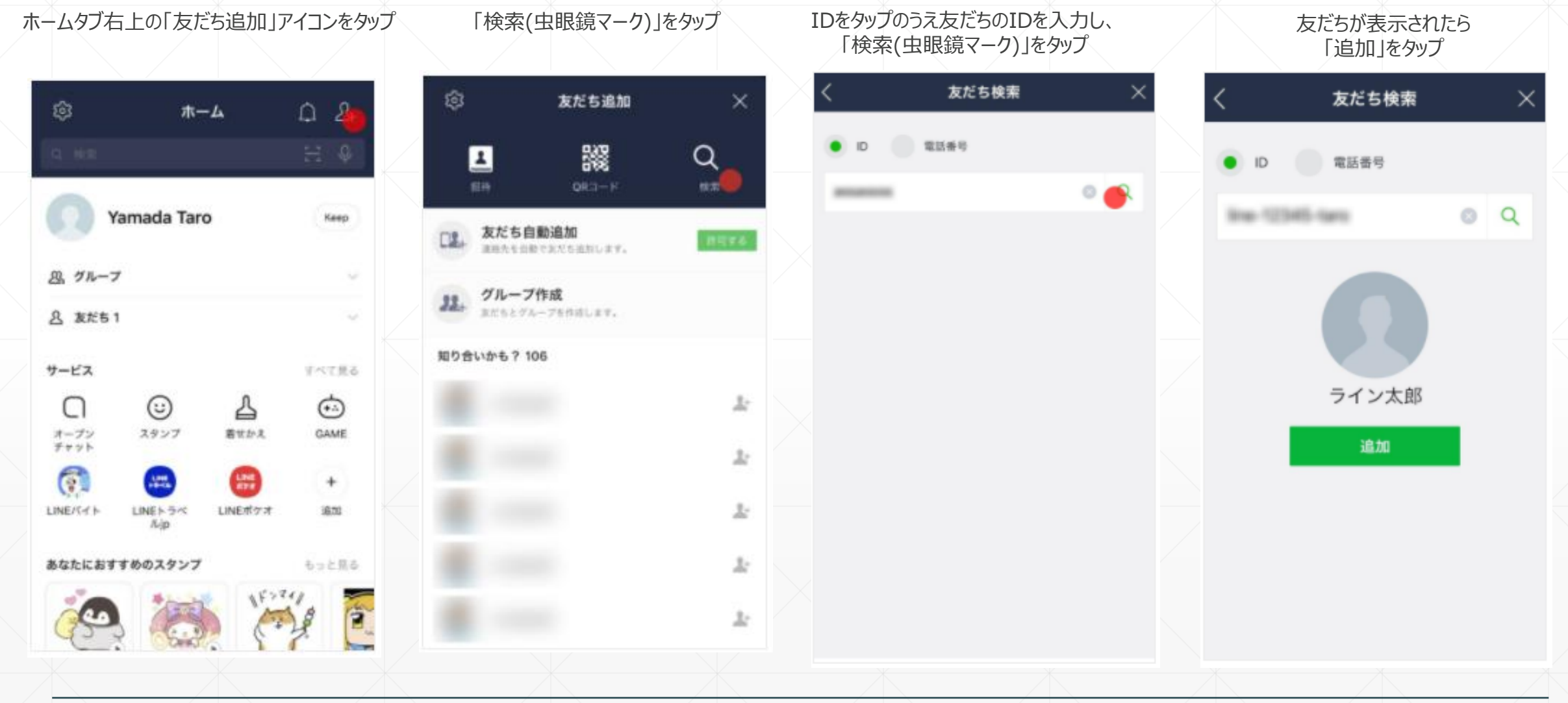

#### 友だちになる② 電話番号から追加

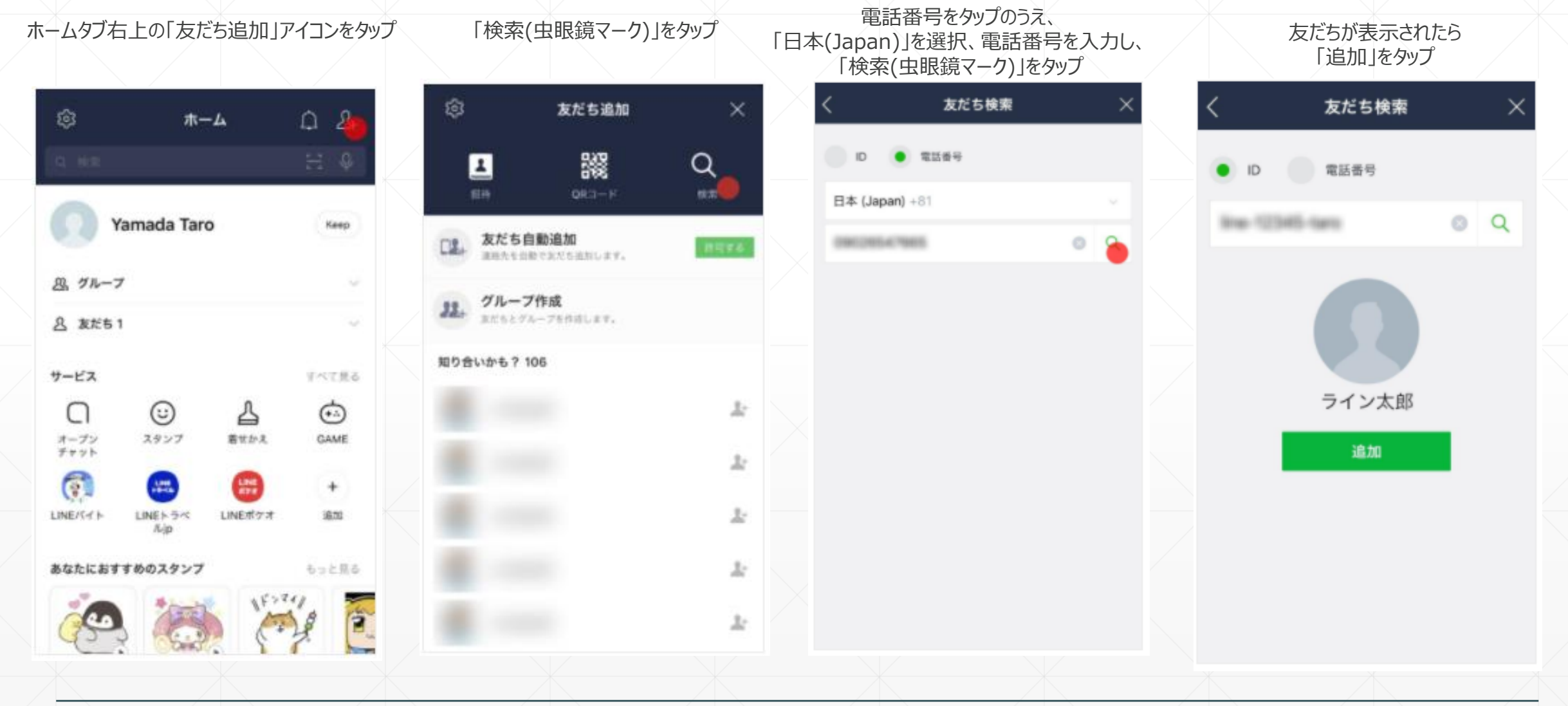

### 友だちになる③ QRコードから追加

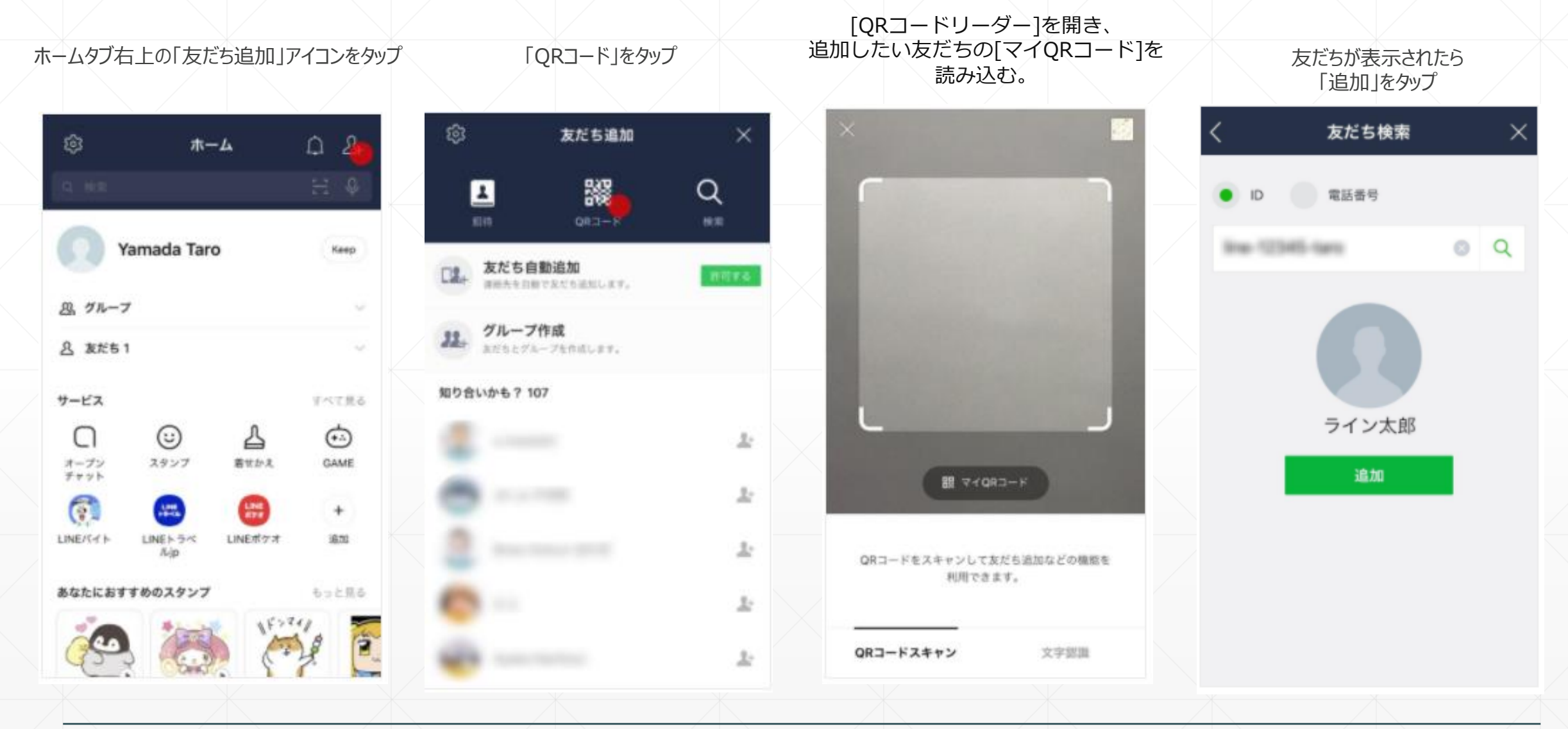

#### 友だちやクループとトークする

#### ホームタブの「友だち」からトークをしたい友だちを選択し、 「トーク」をタップ。グループでトークしたい場合は、グループを選択 ※「無料通話」「ビデオ通話」も出来ます

トーク画面下のメッセージ入力欄をタップし、メッセージを入力したら、 飛行機マークをタップする。

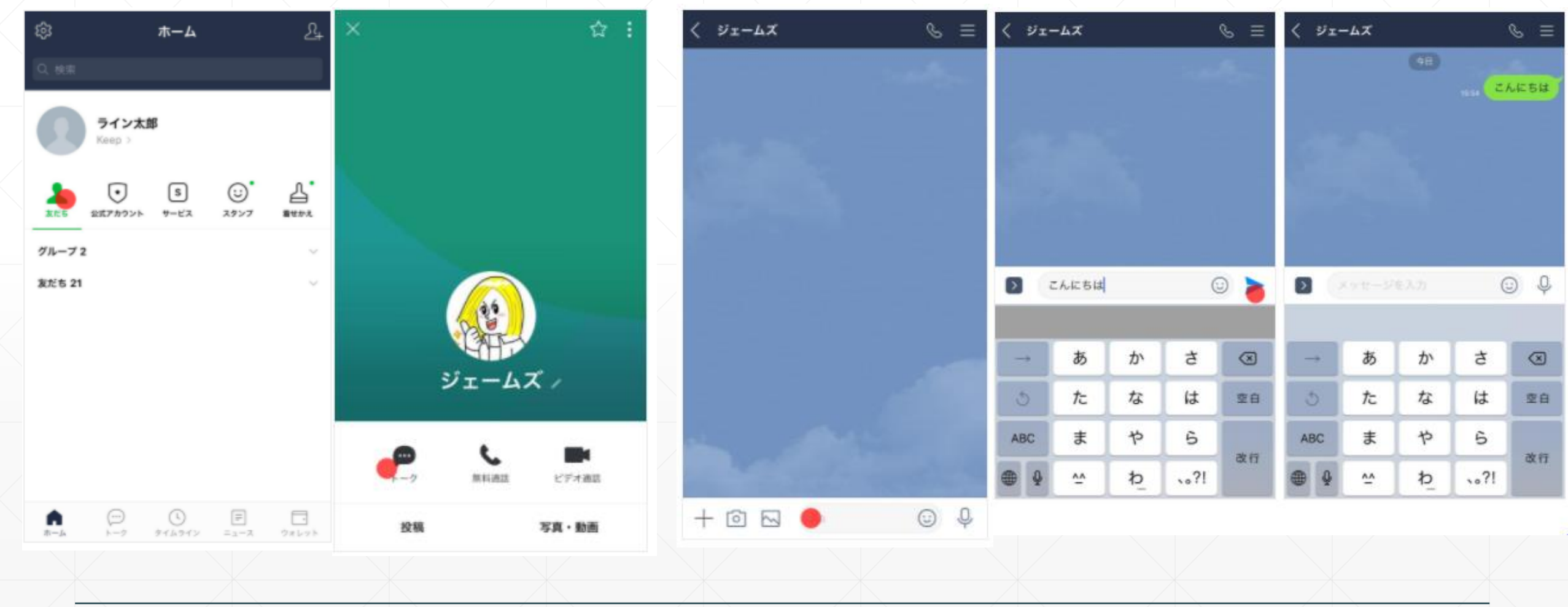

### 友だちグループを作成する

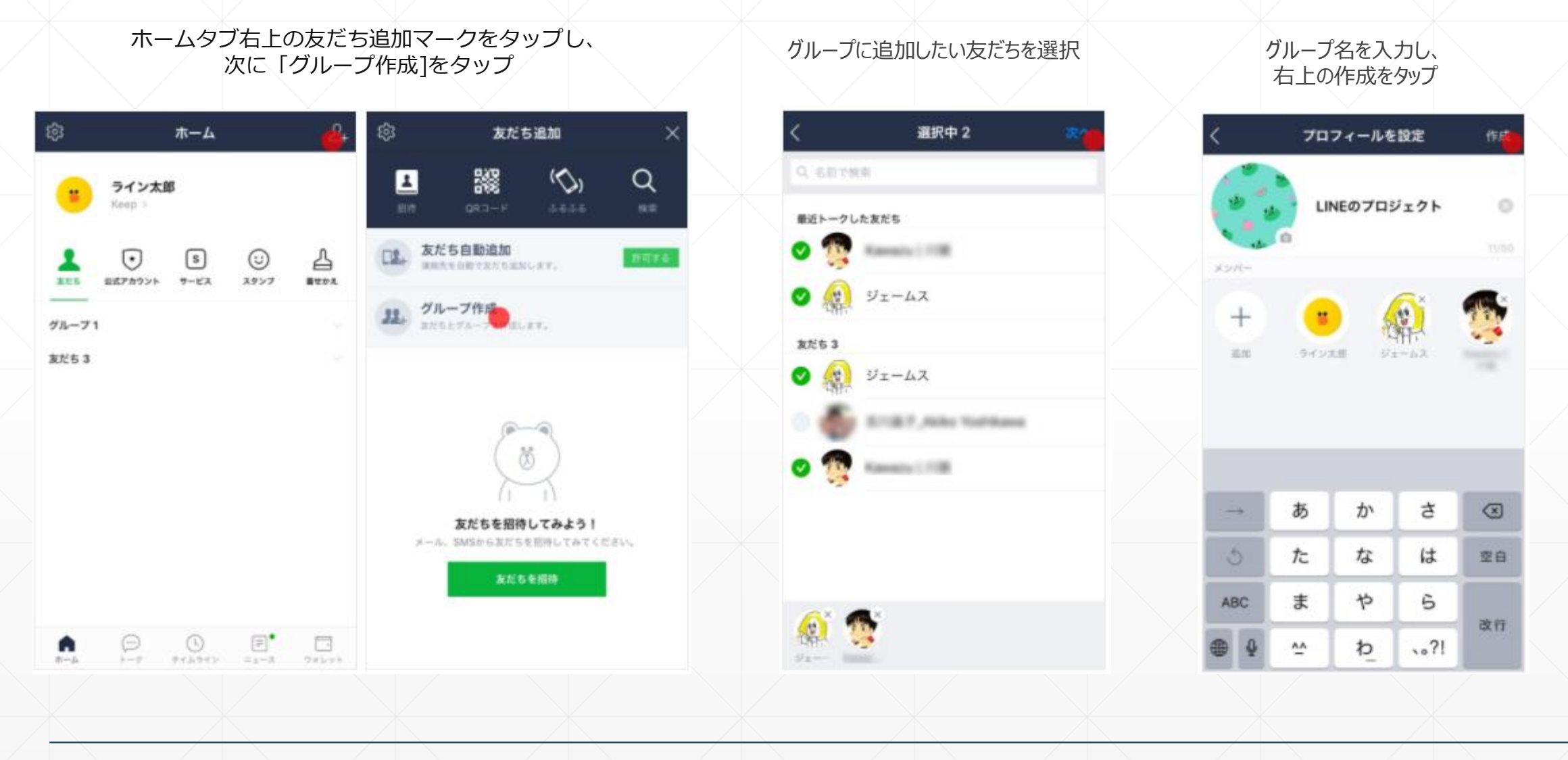

## 友だちグループと「ビデオ通話」する

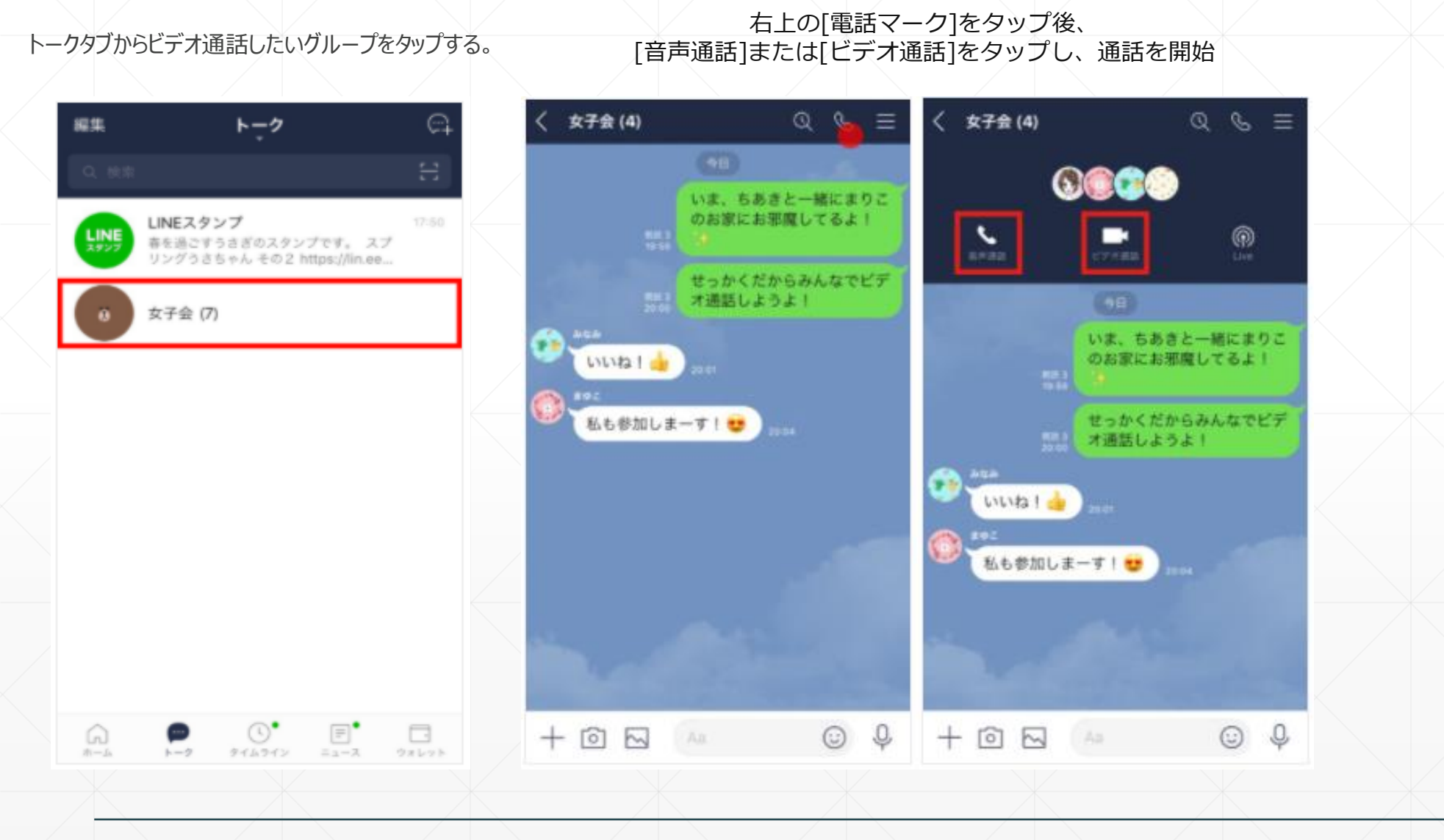

#### ミーティングの設定 ※代表者が作成する

#### \*参加者も年齢確認が必要になります。

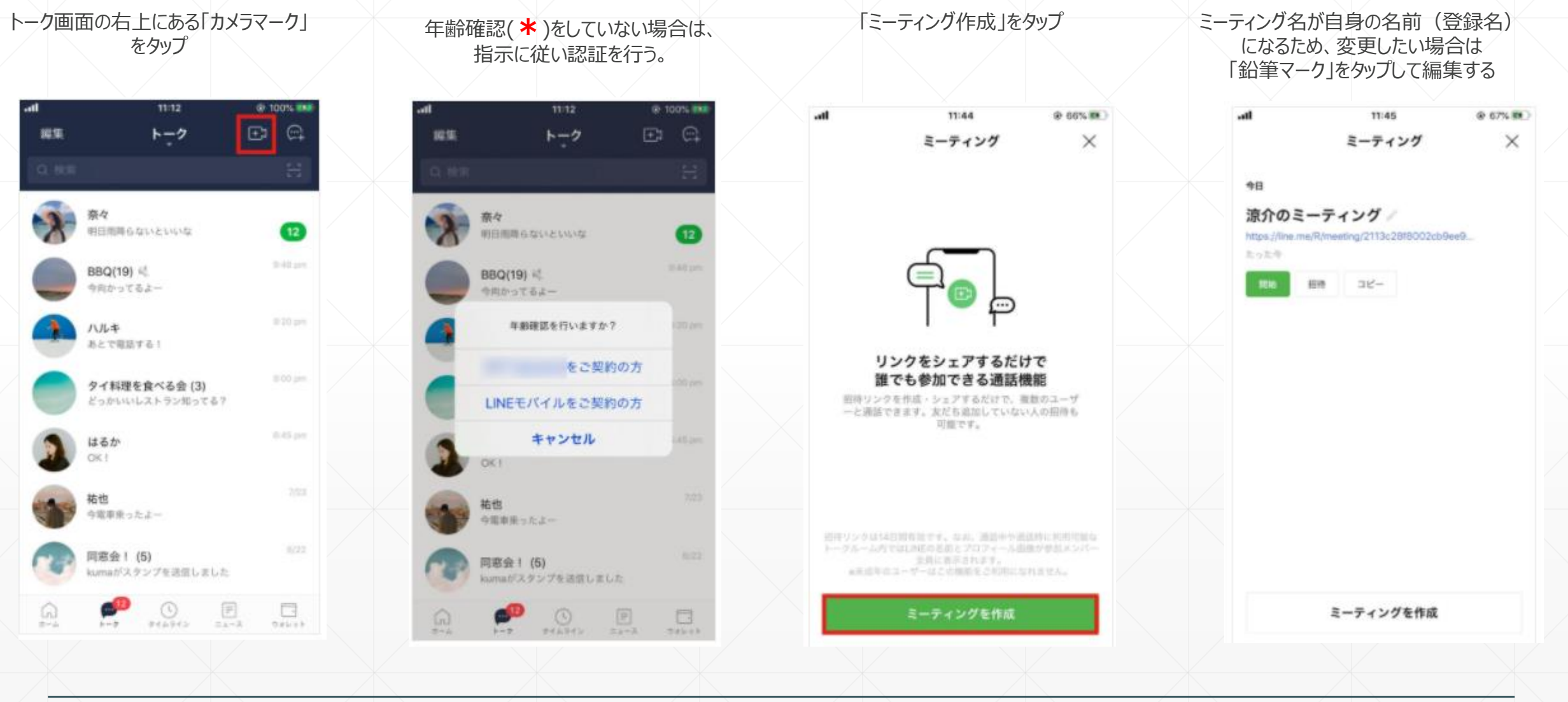

### ミーティングの設定

友達やグループにURLを共有する場合、「招待」をタップし、 共有する友達やグループを選択し、「転送」をタップ LINE以外で共有する場合は「コピー」をタップし、メール等に張り付ける

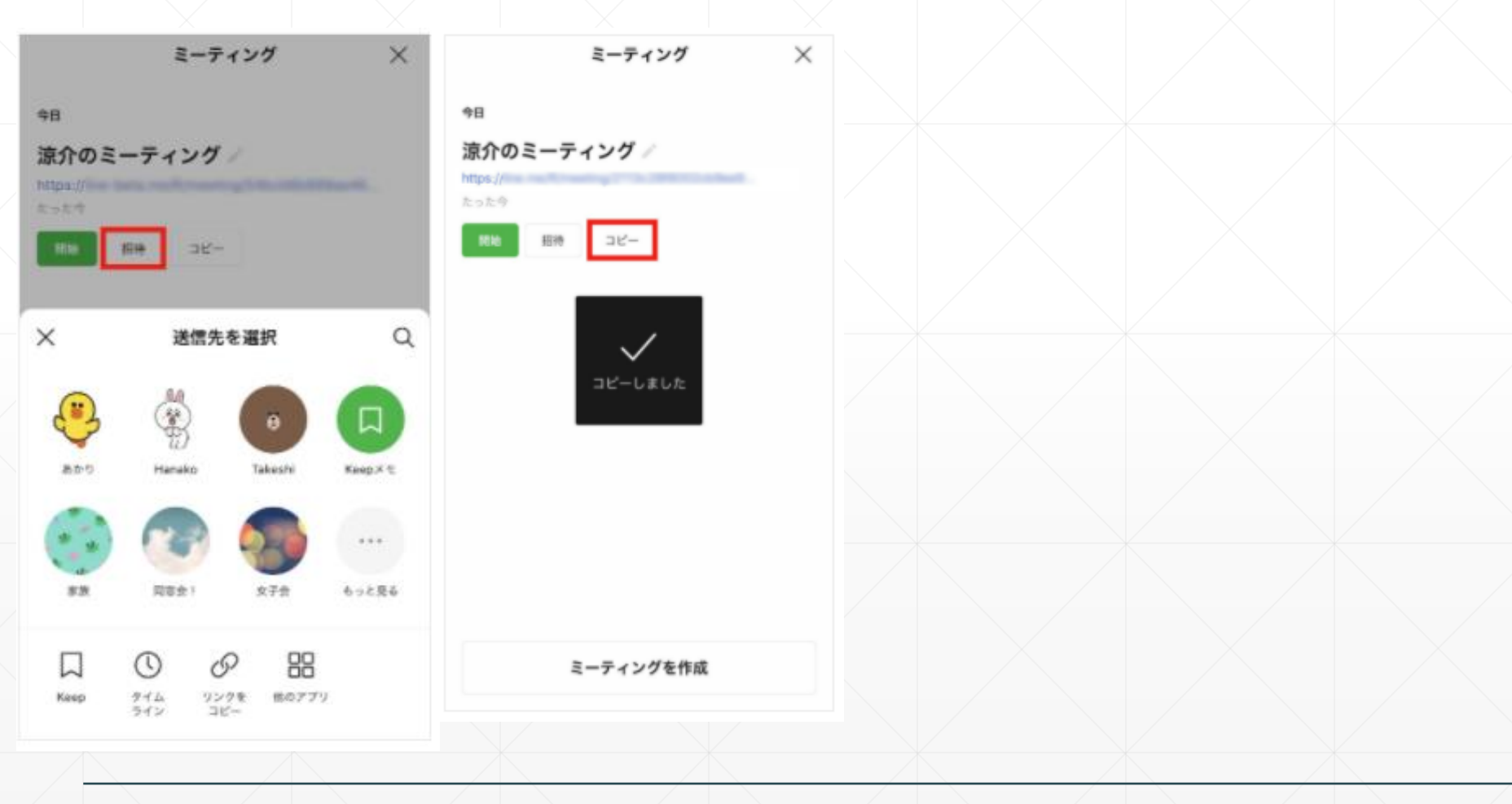

## ミーティングの開始・参加

参加者は共有されたURLをタップし、 ミーティング作成者は「ミーティングリスト」の「開始」をタップ

#### カメラのオン・オフ、背景の変更、アバター等を選択する。 名前とプロフィール画面が表示することを確認し「確認」をタップ

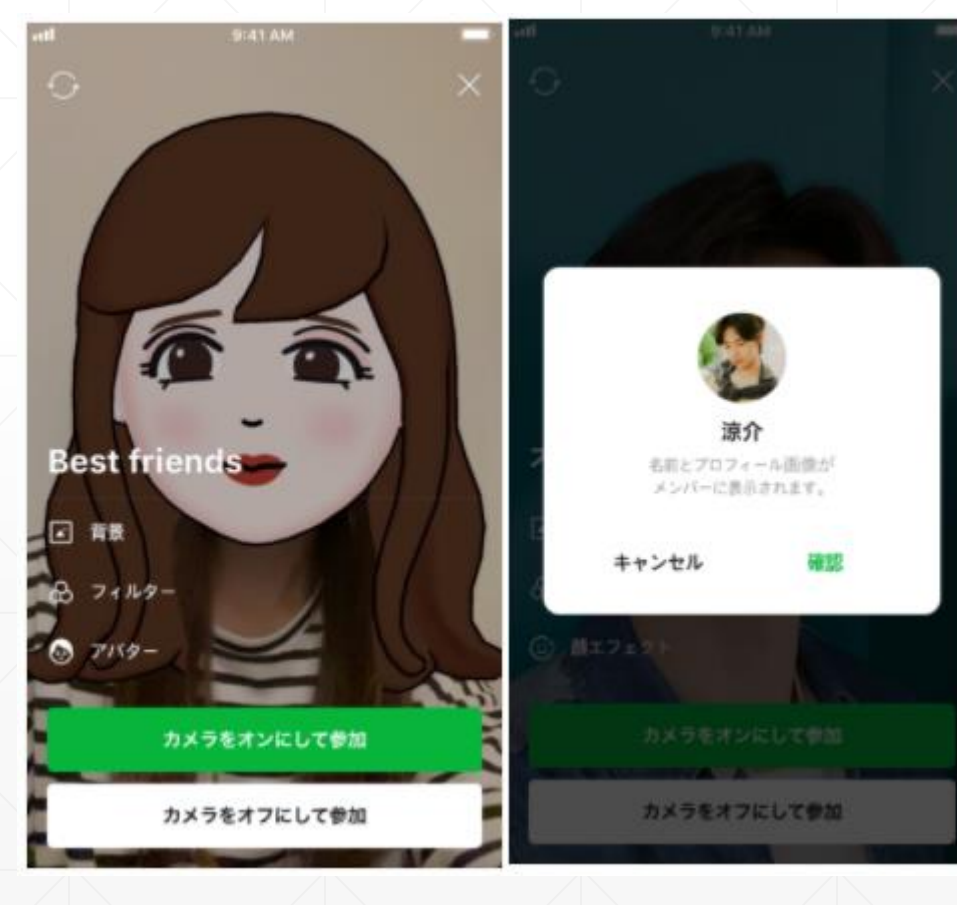